## **Istation Student Login - Istation**

on a district device

1. Students are prompted to login to the Wake device with Wake ID (lunch) Number.

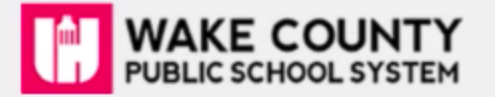

Enter your WakeID credentials to Log In

| 01000 |   |                    |   |
|-------|---|--------------------|---|
| 4678  | I |                    |   |
|       |   | Continue to Log In | > |

2. Students then need to click on home base to access Home Base/NCEdCloud.

| 📌 RapidIdentity          | × +                            |                   |                  |                    |                  |                        |              | _ @ :          | × |
|--------------------------|--------------------------------|-------------------|------------------|--------------------|------------------|------------------------|--------------|----------------|---|
| ← → C ∆                  | wakeid.wcpss.net/port          | al/p/applications |                  |                    |                  |                        |              | \$             |   |
|                          |                                |                   |                  |                    |                  |                        |              |                |   |
| Wakol                    | D Portal                       |                   |                  |                    |                  |                        | Longed in as | : ispoisson    |   |
|                          |                                |                   |                  |                    |                  |                        | coggeo in or | - cogoar       |   |
| μ.                       | (III) (Filter Results          |                   |                  | X Show All         |                  |                        |              | ? 2 18         |   |
| Applications<br>Profiles | Follett Destiny 0              | My School WebS 0  | Office 365       | Google (Student)   | Google Clas. 👻 🛛 | Canvas 0               | BrainPOP 0   | *              |   |
|                          | BrainPOP Jr. 0                 | DiscoveryEd 0     | DreamBox 0       | EVERPI<br>EVERFI 0 | Letterland 0     | HOHE BASE<br>NCEdCloud | NCWise Owl 0 | Cate           |   |
|                          | The Jork<br>True Jork<br>Times | OASIS 0           | SAS Curriculum 0 | TV 0               |                  |                        |              | gories         |   |
| 0                        |                                |                   |                  | Ō                  |                  |                        | Sig          | n out 🗨 🗎 9:43 | 3 |

3. Students enter Student ID (Lunch) Number (PowerSchool) credentials to log into NCEdCloud

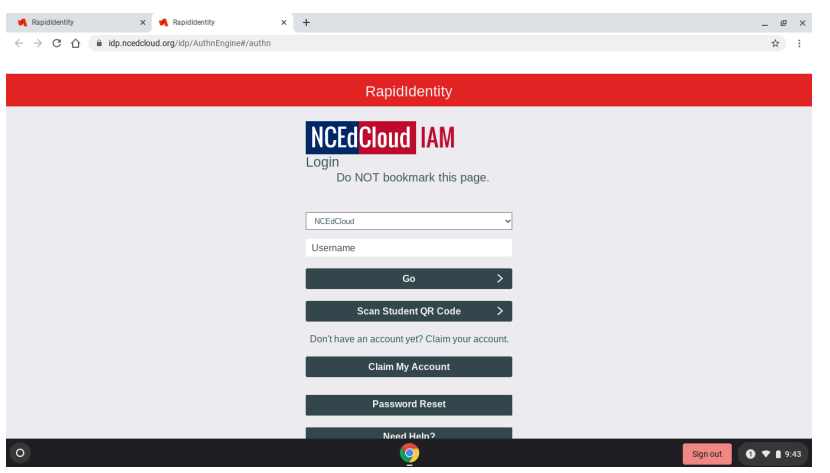

4. Once Students are in NCEdCloud students then select the RtA Istation Icon

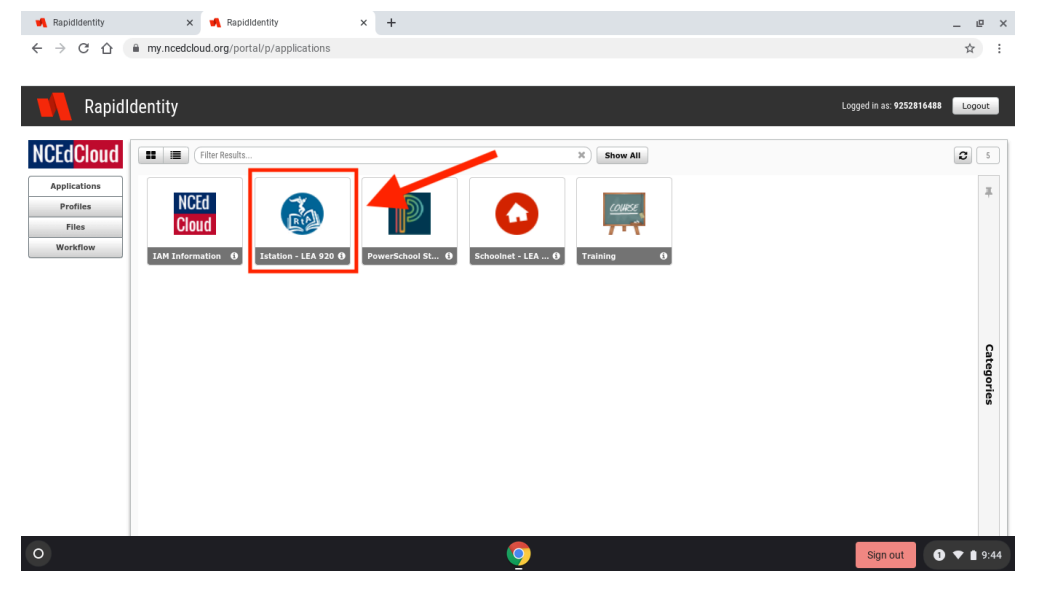

5. Finally, students then select the BLUE "launch Istation application" to access the Istation App.

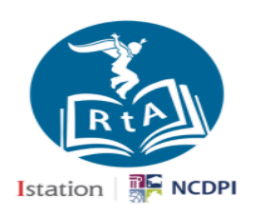

## North Carolina State Portal

For Students:

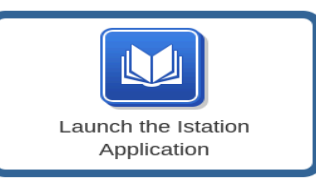

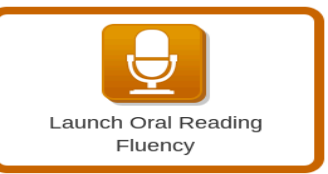

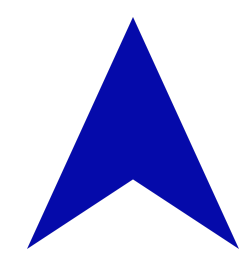